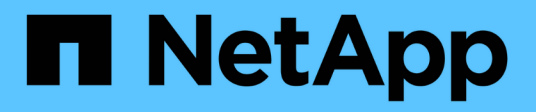

## **Gestire le password**

ONTAP tools for VMware vSphere 10.1

NetApp June 21, 2024

This PDF was generated from https://docs.netapp.com/it-it/ontap-tools-vmware-vsphere-10/manage/change-manager-password.html on June 21, 2024. Always check docs.netapp.com for the latest.

# Sommario

| Ge | stire le password                                            | <br>1 |
|----|--------------------------------------------------------------|-------|
| I  | Adificare la password del gestore strumenti ONTAP            | <br>1 |
| F  | Reimpostare la password di gestione degli strumenti ONTAP.   | <br>1 |
| F  | Reimpostare la password utente dell'applicazione             | <br>1 |
| F  | Reimpostare la password utente della console di manutenzione | <br>2 |

## Gestire le password

## Modificare la password del gestore strumenti ONTAP

È possibile modificare la password dell'amministratore utilizzando ONTAP Tools Manager.

### Fasi

- 1. Avviare Gestione strumenti ONTAP da un browser Web: https://loadBalanceIP:8443/virtualization/ui/
- 2. Effettua l'accesso con i tool ONTAP per le credenziali di amministratore di VMware vSphere fornite durante l'implementazione.
- 3. Fare clic sull'icona **amministratore** nell'angolo superiore destro della schermata e selezionare **Modifica password**.
- 4. Nella finestra a comparsa Modifica password, immettere i dettagli della vecchia password e della nuova password. Il vincolo per la modifica della password viene visualizzato sulla schermata UI.
- 5. Fare clic su **Modifica** per implementare le modifiche.

## Reimpostare la password di gestione degli strumenti ONTAP

Se hai dimenticato la password di ONTAP Tools Manager, puoi reimpostare le credenziali di amministratore utilizzando il token generato dagli strumenti ONTAP per la console di manutenzione di VMware vSphere.

### Fasi

- 1. Avviare Gestione strumenti ONTAP da un browser Web: https://loadBalanceIP:8443/virtualization/ui/
- 2. Nella schermata di accesso, selezionare l'opzione Reimposta password.

Per reimpostare la password di Manager, è necessario generare il token di reimpostazione utilizzando gli strumenti ONTAP per la console di manutenzione di VMware vSphere. .. Da vCenter Server, aprire la console di manutenzione .. Immettere '2' per selezionare l'opzione Configurazione di sistema .. Immettere '3' per generare il token per reimpostare la password del gestore

- 3. Nella finestra a comparsa di modifica della password, immettere il token di reimpostazione della password, il nome utente e i dettagli della nuova password.
- 4. Fare clic su **Reimposta** per implementare le modifiche. Una volta reimpostata correttamente la password, è possibile utilizzare la nuova password per accedere.

## Reimpostare la password utente dell'applicazione

La password utente dell'applicazione viene utilizzata per la registrazione dei provider SRA e VASA con vCenter Server.

#### Fasi

- 1. Avviare Gestione strumenti ONTAP da un browser Web: https://loadBalanceIP:8443/virtualization/ui/
- 2. Effettua l'accesso con i tool ONTAP per le credenziali di amministratore di VMware vSphere fornite durante l'implementazione.
- 3. Fare clic su **Impostazioni** dalla barra laterale.
- 4. Nella schermata credenziali utente applicazione, selezionare Reimposta password.
- 5. Fornire il nome utente, la nuova password e confermare l'immissione della nuova password.
- 6. Fare clic su **Reimposta** per implementare le modifiche.

# Reimpostare la password utente della console di manutenzione

Durante l'operazione di riavvio del sistema operativo guest, il menu GRUB visualizza un'opzione per ripristinare la password utente della console di manutenzione. Questa opzione viene utilizzata per aggiornare la password utente della console di manutenzione presente sulla VM corrispondente. Una volta completata la reimpostazione della password, la VM viene riavviata per impostare la nuova password. Nello scenario di distribuzione ha, dopo il riavvio della VM, la password viene aggiornata automaticamente sulle altre due VM.

## Fasi

- 1. Accedere a vCenter Server
- 2. Fare clic con il pulsante destro del mouse sulla macchina virtuale e selezionare **alimentazione** > **Riavvia sistema operativo guest** Durante il riavvio del sistema, viene visualizzata la seguente schermata:

| NetApp | ONTAP tools for VMware vSphere<br>Standard mode (default)<br>Reset maintenance user's password |
|--------|------------------------------------------------------------------------------------------------|
|        | The highlighted entry will be executed automatically in 3s.                                    |

Hai 5 secondi per scegliere la tua opzione. Premere un tasto qualsiasi per interrompere l'avanzamento e bloccare il menu GRUB.

- 3. Selezionare l'opzione Reimposta password utente manutenzione. Si apre la console di manutenzione.
- 4. Nella console, immettere i dettagli della nuova password. Per reimpostare correttamente la password, i dettagli della nuova password e della nuova password devono corrispondere. Hai tre possibilità di inserire la password corretta. Il sistema si riavvia dopo aver inserito correttamente la nuova password.
- 5. Premere Invio per continuare. La password viene aggiornata sulla macchina virtuale.

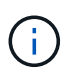

Lo stesso menu GRUB si apre anche durante l'accensione della VM. Tuttavia, è necessario utilizzare l'opzione Reimposta password solo con l'opzione **Riavvia sistema operativo guest**.

#### Informazioni sul copyright

Copyright © 2024 NetApp, Inc. Tutti i diritti riservati. Stampato negli Stati Uniti d'America. Nessuna porzione di questo documento soggetta a copyright può essere riprodotta in qualsiasi formato o mezzo (grafico, elettronico o meccanico, inclusi fotocopie, registrazione, nastri o storage in un sistema elettronico) senza previo consenso scritto da parte del detentore del copyright.

Il software derivato dal materiale sottoposto a copyright di NetApp è soggetto alla seguente licenza e dichiarazione di non responsabilità:

IL PRESENTE SOFTWARE VIENE FORNITO DA NETAPP "COSÌ COM'È" E SENZA QUALSIVOGLIA TIPO DI GARANZIA IMPLICITA O ESPRESSA FRA CUI, A TITOLO ESEMPLIFICATIVO E NON ESAUSTIVO, GARANZIE IMPLICITE DI COMMERCIABILITÀ E IDONEITÀ PER UNO SCOPO SPECIFICO, CHE VENGONO DECLINATE DAL PRESENTE DOCUMENTO. NETAPP NON VERRÀ CONSIDERATA RESPONSABILE IN ALCUN CASO PER QUALSIVOGLIA DANNO DIRETTO, INDIRETTO, ACCIDENTALE, SPECIALE, ESEMPLARE E CONSEQUENZIALE (COMPRESI, A TITOLO ESEMPLIFICATIVO E NON ESAUSTIVO, PROCUREMENT O SOSTITUZIONE DI MERCI O SERVIZI, IMPOSSIBILITÀ DI UTILIZZO O PERDITA DI DATI O PROFITTI OPPURE INTERRUZIONE DELL'ATTIVITÀ AZIENDALE) CAUSATO IN QUALSIVOGLIA MODO O IN RELAZIONE A QUALUNQUE TEORIA DI RESPONSABILITÀ, SIA ESSA CONTRATTUALE, RIGOROSA O DOVUTA A INSOLVENZA (COMPRESA LA NEGLIGENZA O ALTRO) INSORTA IN QUALSIASI MODO ATTRAVERSO L'UTILIZZO DEL PRESENTE SOFTWARE ANCHE IN PRESENZA DI UN PREAVVISO CIRCA L'EVENTUALITÀ DI QUESTO TIPO DI DANNI.

NetApp si riserva il diritto di modificare in qualsiasi momento qualunque prodotto descritto nel presente documento senza fornire alcun preavviso. NetApp non si assume alcuna responsabilità circa l'utilizzo dei prodotti o materiali descritti nel presente documento, con l'eccezione di quanto concordato espressamente e per iscritto da NetApp. L'utilizzo o l'acquisto del presente prodotto non comporta il rilascio di una licenza nell'ambito di un qualche diritto di brevetto, marchio commerciale o altro diritto di proprietà intellettuale di NetApp.

Il prodotto descritto in questa guida può essere protetto da uno o più brevetti degli Stati Uniti, esteri o in attesa di approvazione.

LEGENDA PER I DIRITTI SOTTOPOSTI A LIMITAZIONE: l'utilizzo, la duplicazione o la divulgazione da parte degli enti governativi sono soggetti alle limitazioni indicate nel sottoparagrafo (b)(3) della clausola Rights in Technical Data and Computer Software del DFARS 252.227-7013 (FEB 2014) e FAR 52.227-19 (DIC 2007).

I dati contenuti nel presente documento riguardano un articolo commerciale (secondo la definizione data in FAR 2.101) e sono di proprietà di NetApp, Inc. Tutti i dati tecnici e il software NetApp forniti secondo i termini del presente Contratto sono articoli aventi natura commerciale, sviluppati con finanziamenti esclusivamente privati. Il governo statunitense ha una licenza irrevocabile limitata, non esclusiva, non trasferibile, non cedibile, mondiale, per l'utilizzo dei Dati esclusivamente in connessione con e a supporto di un contratto governativo statunitense in base al quale i Dati sono distribuiti. Con la sola esclusione di quanto indicato nel presente documento, i Dati non possono essere utilizzati, divulgati, riprodotti, modificati, visualizzati o mostrati senza la previa approvazione scritta di NetApp, Inc. I diritti di licenza del governo degli Stati Uniti per il Dipartimento della Difesa sono limitati ai diritti identificati nella clausola DFARS 252.227-7015(b) (FEB 2014).

#### Informazioni sul marchio commerciale

NETAPP, il logo NETAPP e i marchi elencati alla pagina http://www.netapp.com/TM sono marchi di NetApp, Inc. Gli altri nomi di aziende e prodotti potrebbero essere marchi dei rispettivi proprietari.